## How to Score Assessments in Watermark (PAPER SUBMISSION)

1. Login to Watermark: <a href="https://login.watermarkinsights.com/connect/weatherford">https://login.watermarkinsights.com/connect/weatherford</a>

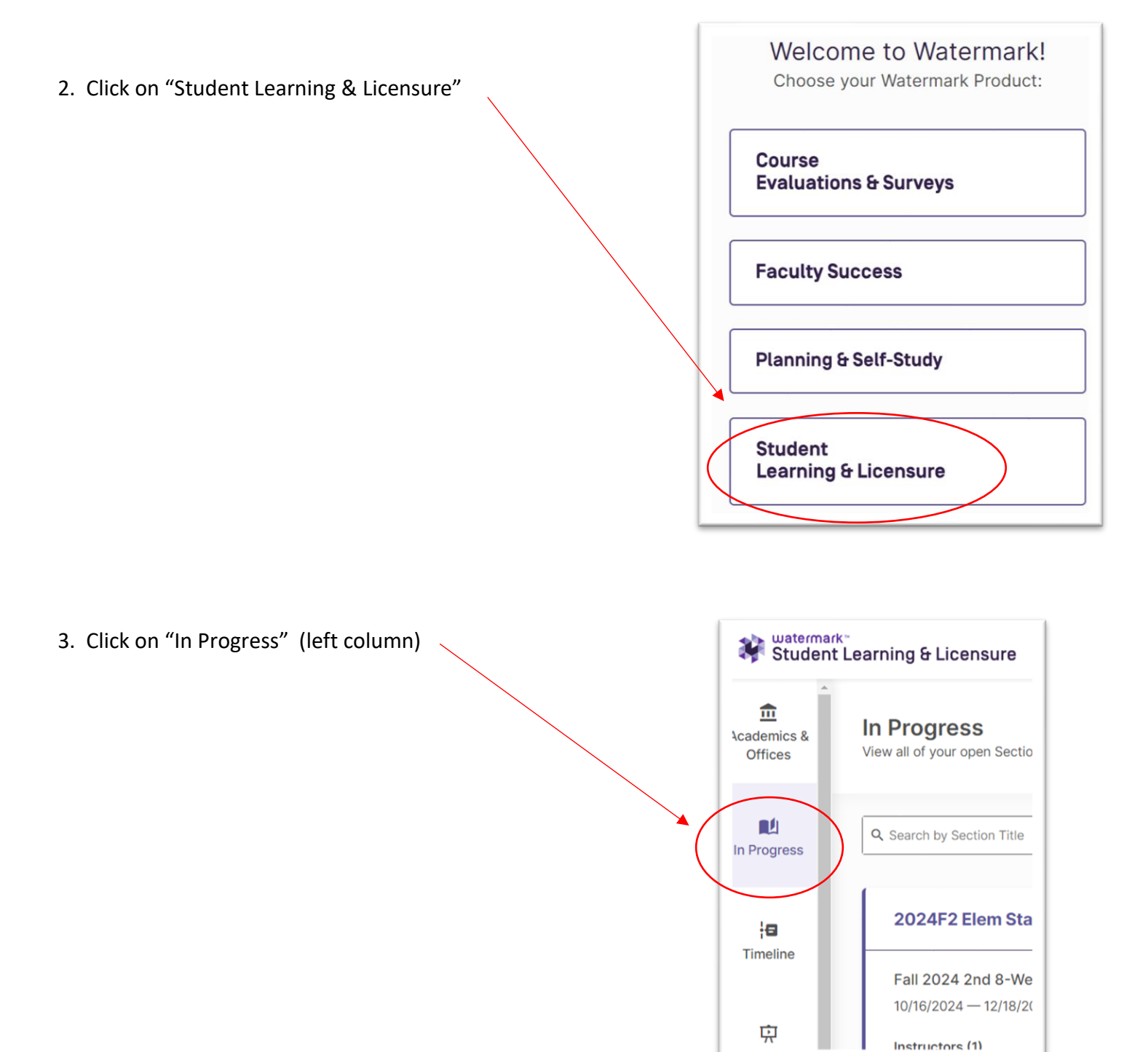

4. Click on the class that you are assessing

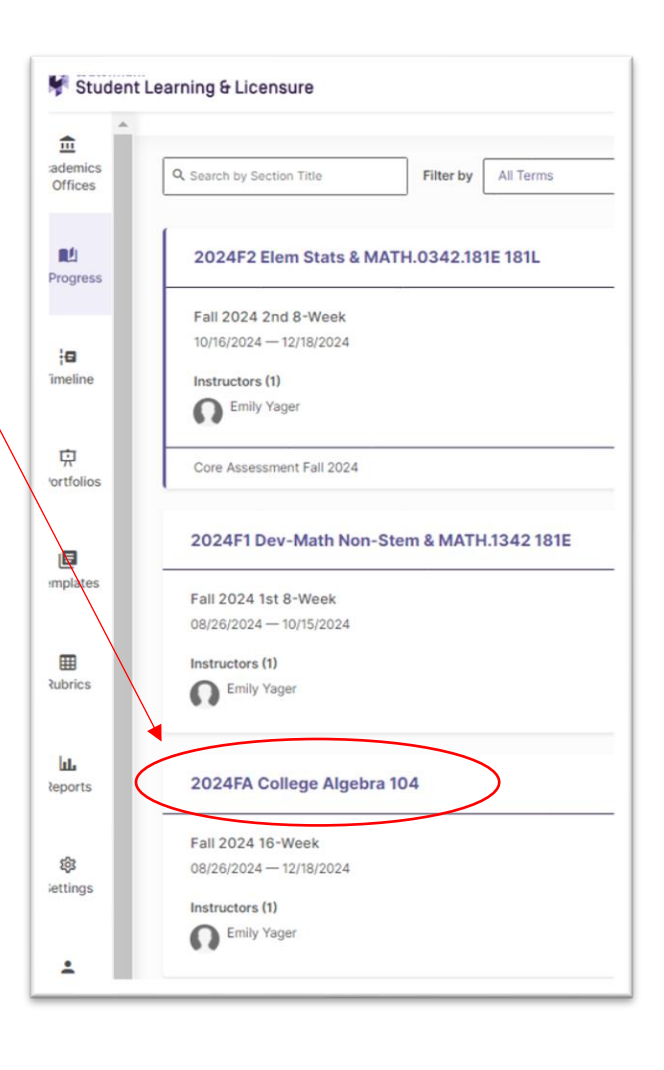

5. Click on "Create Activity"

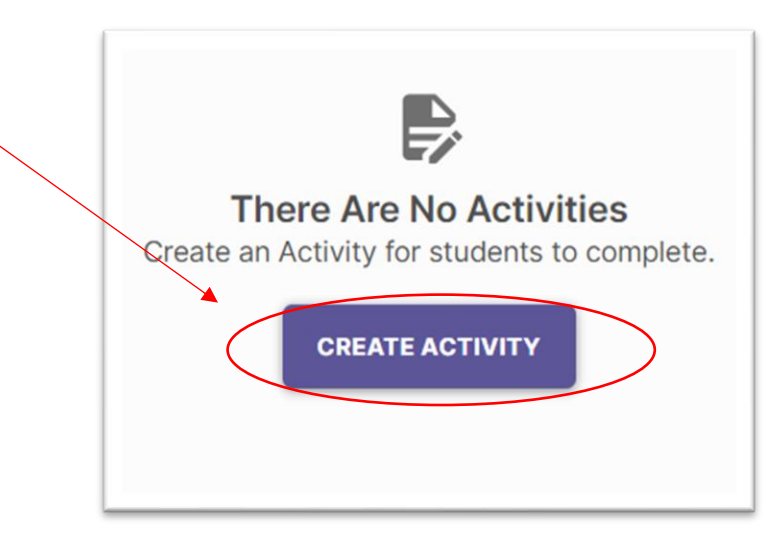

| <ol> <li>Under <u>Title</u>, type in</li> <li>"Core Assessment – Critical Thinking – Fall 2024"</li> </ol>                       | Activity Details                                                                                                    |
|----------------------------------------------------------------------------------------------------|----------------------------------------------------------------------------------------------------|
| 7. Under <u>Template</u> , select<br>"Critical Thinking – PAPER SUBMISSION"                                                      | Title*       Core Assessment - Critical Thinking - Fall 2024       47/50         Template*       View Template I2         Critical Thinking - PAPER SUBMISSION       ~ |
| 8. Under <u>Student,</u> select "student"<br>(You MUST select the <b>LOWER CASE</b> "student",<br>NOT the upper case "Student" ) | Student*                                                                                                    |

Critical Thinking: Change according to what rubric you are assessing Fall 2024: Change according to which semester/year you are assessing

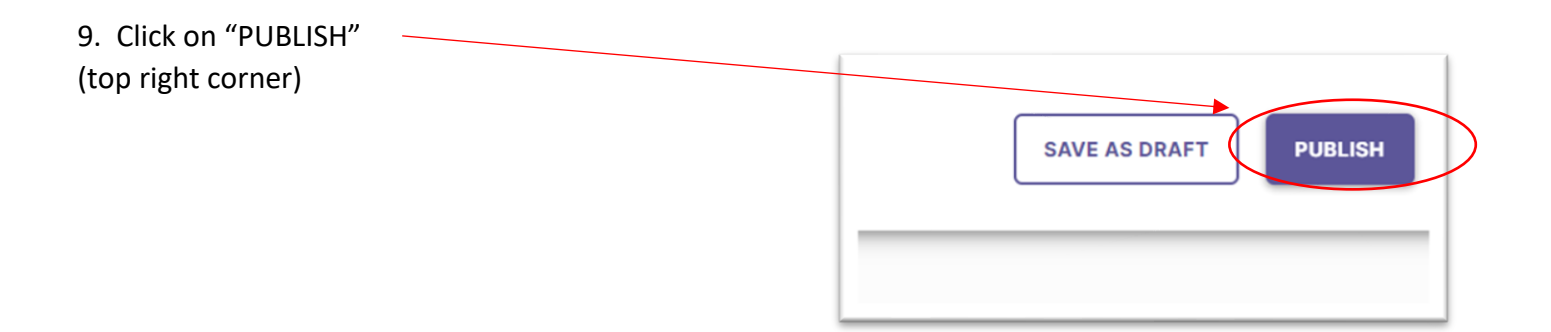

10. Click on the Activity that you just created.(it will have the same name as what you named it in step #6)

| 24FA College Algebra 104                                             |  |
|----------------------------------------------------------------------|--|
| IVITIES HOMEPAGE MEMBERS SCORES                                      |  |
| er by All Activities  Sort by Due Date - Descending                  |  |
| Core Assessment - Critical Thinking - Fall 2024 Required             |  |
| Submissions by Status<br>■ Awaiting Assessment (28/28) ■ Done (0/28) |  |

| 11. Click on the first student | Progress by Student |                                 |  |  |
|--------------------------------|---------------------|---------------------------------|--|--|
|                                | STUDENT NAME        | AWAITING ASSESSMENT             |  |  |
|                                | Cain, Mandy         | Published Oct 04, 2024 03:36 PM |  |  |
|                                | Colley, Caitlyn     | Published Oct 04, 2024 03:36 PM |  |  |
|                                | Cooper. Macie       | Dublished Oct 04 2024 03:36 DM  |  |  |

## 12. On the far-right side, score the student by clicking:

- "Meets Expectations" or
- "Does Not Meet Expectations"

| ssessment &                                                                                                    | scoring                                                                                                    |            |
|----------------------------------------------------------------------------------------------------|----------------------------------------------------------------------------------------------------|------------|
| ields marked wit                                                                                               | th * are required                                                                                                    | d.         |
|                                                                                                    |                                                                                                    |            |
| coocement Bub                                                                                                  | rio*                                                                                                    |            |
| ssessment Rub                                                                                                  | ric*                                                                                                    |            |
|                                                                                                    | and the second second s |            |
| iew Rubric Deta                                                                                                | ails 🛛                                                                                                    |            |
| lements                                                                                                    | Meets Expe                                                                                                    | Does Not M |
| <b>Tiew Rubric Deta</b><br>Elements<br>dentifies/Explains                                                      | Meets Expe                                                                                                    | Does Not M |
| <b>Tiew Rubric Deta</b><br>Elements<br>dentifies/Explains<br>Employs Relevant                                  | Meets Expe                                                                                                    | Does Not M |
| <b>View Rubric Deta</b><br>Elements<br>dentifies/Explains<br>Employs Relevant<br>Analysis                      | Meets Expe                                                                                                    | Does Not M |
| <b>View Rubric Deta</b><br>Elements<br>dentifies/Explains<br>Employs Relevant<br>Analysis<br>Thesis/Result/Spl | Meets Expe Meets Expe                                                                                                    | Does Not M |

| 13. After you score your student on all 4 (or 5) elements, | HISTORY - SUBMIT SAVE CANCEL |                                                            |            |                 |  |
|------------------------------------------------------------|------------------------------|------------------------------------------------------------|------------|-----------------|--|
| click "SUBMIT"                                             |                              | Assessment Panel                                           |            |                 |  |
|                                                            |                              | Assessment & scoring<br>Fields marked with * are required. |            |                 |  |
|                                                            |                              | Assessment Rubric*                                         |            |                 |  |
|                                                            |                              | Elements                                                   | Meets Expe | Does Not M      |  |
|                                                            |                              | Identifies/Explains                                        | 0          | ~               |  |
|                                                            |                              | Employs Relevant                                           | 0          | ~               |  |
| 14. Repeat steps #11 – 13 for EACH student                 |                              | Analysis                                                   | ۲          | ~               |  |
| (DO NOT SCORE STUDENTS WHO DIDN'T TAKE THE ASSESSMENT)     |                              | Thesis/Result/Sol                                          | ~          | ٢               |  |
|                                                            |                              | Viewpoints of Oth                                          | 0          | ~               |  |
| Done!!!!!!!!!!!!!!!!!!!!!!!                                |                              |                                                            | (          | Clear Selection |  |